# **Activer SNMP sur les Switchs HP**

## Activer SNMP sur les Switchs HP-2500+

Le tuto fonctionne également sur les switchs 3500,3800 Connectez-vous en console ou en ssh avec les droits d'administration et passer en configuration avec la commande suivante :

#### сору

configure terminal

Pour configurer votre communauté SNMP, utiliser cette commande (remplacer "<votre communauté>" par celle de votre choix).

#### сору

snmp-server community "<votre communauté>" Operator

Vous pouvez ensuite spécifier les informations de localisation et de contact via ces commandes :

#### сору

snmp-server contact "support"
snmp-server location "rack de devellopement"

Et voila, SNMP est maintenance activé. Vous pouvez appliquer le pattern "default\_snmp\_hp\_switch" ou default\_gesa\_snmp\_hp\_switch"

### **Activer SNMP sur les Switchs HP-1910**

Rendez-vous sur l'interface web du switch en tapant son IP dans l'URL. Allez dans le menu « (1)Device  $\Rightarrow$  (2)SNMP ».

Vous arrivez sur l'onglet « (3)Setup » :

|                      |                                                                                                    |                                   |                 |          |                                   | a        |
|----------------------|----------------------------------------------------------------------------------------------------|-----------------------------------|-----------------|----------|-----------------------------------|----------|
| rice > SNMP          | 2 Setup Community Group                                                                                                    | User Tran Vie                     | w               |          |                                   | Save   H |
| lizard               |                                                                                                    |                                   |                 |          |                                   |          |
| tack                 | SNMP                                                                                                    | Enabl                             | e 🗆 Disable     |          |                                   |          |
| ummary               | Local Engine ID                                                                                                    | 8000000                           | B03D07E28AE5AE3 |          | *(10-64 Hex Chars.)               |          |
| ice                  | Maximum Packet Size                                                                                                    | 1500                              |                 |          | *Bytes(484-17940, Default = 1500) |          |
| Basic                | Contact                                                                                                    | oxampla                           | Boxample.com    |          | V(1.2EE Chare)                    |          |
| Device Maintenance   | Contact                                                                                                    | example                           | gexample.com    |          | (1-255 Chais.)                    |          |
| System Time          | Location                                                                                                    | Val-Bend                          | it              |          | *(1-255 Chars.)                   |          |
| Syslog               | SNMP Version                                                                                                    | <b>1</b>                          |                 | <b>1</b> |                                   |          |
| Configuration        | Sivine Version                                                                                                    | ₩ v1                              | V2c             | V3       |                                   |          |
| ile Management       |                                                                                                    |                                   |                 |          |                                   |          |
| ort Management       | Note: If you disable SNMP, all SNMP relate                                                                                                    | d configurations will not be save | d.              |          |                                   |          |
| lort Mirroring       | Items marked with an asterisk(*) are require                                                                                                    | ed                                |                 |          |                                   |          |
| leare                |                                                                                                    |                                   |                 |          | Apply Cancel                      |          |
| Loophack             |                                                                                                    |                                   |                 |          |                                   |          |
| ICT ICT              | New York and the second second s |                                   |                 |          | SNMP Statistics                   | Count    |
| ar Tabana 1          | Messages delivered to the SNMP entity                                                                                                    |                                   |                 |          |                                   | 0        |
| low Interval         | Messages which used a SNMD semmunity                                                                                                    | version                           |                 |          |                                   | 0        |
| torm Constrain       | Messages which represented an illegal on                                                                                                    | oration for the community suppl   | hod             |          |                                   | 0        |
| 10N                  | ASN 1 or PER errors in the process of deer                                                                                                    | eration for the community supp    | ieu             |          |                                   | 0        |
| hergy Saving         | MIB objects retrieved successfully                                                                                                    | Jung                              |                 |          |                                   | 0        |
| MP 2                 | MIB objects altered successfully                                                                                                    |                                   |                 |          |                                   | 0        |
| interface Statistics | GetRequest-PDU accented and processed                                                                                                    |                                   |                 |          |                                   | 0        |
| ork                  | GetNextRequest-PDU accepted and proce                                                                                                    | ssed                              |                 |          |                                   | 0        |
| ontication           | SetRequest-PDU accepted and processed                                                                                                    |                                   |                 |          |                                   | 0        |
| encloación           | Messages passed from the SNMP entity                                                                                                    |                                   |                 |          |                                   | 0        |
| rity                 | SNMP PDUs which had tooBig error-status                                                                                                    | (Maximum packet size 1500)        |                 |          |                                   | 0        |
|                      | SNMP PDUs which had noSuchName erro                                                                                                    | or-status                         |                 |          |                                   | 0        |
|                      | SNMP PDUs which had badValue error-sta                                                                                                    | atus                              |                 |          |                                   | 0        |
|                      | CHINE POLICE High had an English                                                                                                    | -                                 |                 |          |                                   | 0        |

Cochez la case « Enable », remplissez les champs « Contact » et « Location ». Cochez les versions de SNMP que vous souhaitez activer.

Cliquez ensuite sur « Apply ».

#### Dans l'onglet « View » :

| Setup       | Community  | Group   | User     | Trap   | View            |                 |              |           |
|-------------|------------|---------|----------|--------|-----------------|-----------------|--------------|-----------|
| م           |            | View Na | ame 🗸    | Search | Advanced Search |                 |              |           |
|             | View Name* |         |          |        | Rule            | MIB Subtree OID | Subtree Mask | Operation |
| ▼ViewDefau  | ilt        |         |          |        |                 |                 |              | 🎓 🗓 🔤     |
| ViewDefault |            |         | Included |        |                 | 1               |              | p 1       |
| ViewDefault |            |         | Excluded |        |                 | 1.3.6.1.6.3.15  |              | 😰 🗓       |
| ViewDefault |            |         | Excluded |        |                 | 1.3.6.1.6.3.16  |              | 😰 🗓       |
| ViewDefault |            |         | Excluded |        |                 | 1.3.6.1.6.3.18  |              | p 1       |
|             |            |         |          |        |                 |                 |              |           |
|             |            |         |          |        |                 | Add             |              |           |

Ici, vous pouvez créer des vues qui sont des ensembles de règles permettant d'inclure ou d'exclure des éléments de la MIB dans notre supervision via leur OID. La « ViewDefault » inclu l'OID 1 donc tous les éléments de cette MIB (puisque c'est un système hiérarchique) excepté les 3 OID exclus.

Pour ce tuto, nous allons utiliser cette « ViewDefault ». Vous pouvez donc passer directement à « Ajouter une communauté SNMP ».

### Ajouter une communauté SNMP (SNMP v1/v2c)

#### Dans l'onglet « Community » :

| Setup | Community Group User Trap V             | iew          |          |     |           |  |  |  |  |  |  |  |
|-------|-----------------------------------------|--------------|----------|-----|-----------|--|--|--|--|--|--|--|
| ٩     | Community Name V Search Advanced Search |              |          |     |           |  |  |  |  |  |  |  |
|       | Community Name                          | Access Right | MIB View | ACL | Operation |  |  |  |  |  |  |  |
|       |                                         |              |          |     |           |  |  |  |  |  |  |  |
|       | Add Delete Selected                     |              |          |     |           |  |  |  |  |  |  |  |

Cliquez sur « Add ». De nouveaux champs apparaissent :

2025/04/30 02:12

| Setup        |                       | Group        | User | Trap | View |               |                |
|--------------|-----------------------|--------------|------|------|------|---------------|----------------|
|              |                       |              |      |      |      |               |                |
| Add SNMP C   | Community             |              |      |      |      |               |                |
| Community    | Name                  |              |      |      |      | esia          | *(1-32 Chars.) |
| Access Rig   | nt                    |              |      |      |      | Read only 🗸   |                |
| View         |                       |              |      |      |      | ViewDefault 🗸 |                |
| ACL          |                       |              |      |      |      |               | (2000-2999)    |
| ltems marked | l with an asterisk(*) | are required | 1    |      |      |               |                |
|              |                       |              |      |      |      |               | Apply Cancel   |

- **Community Name** : Donnez le nom de la communauté SNMP.
- Access Right : Choisissez le type d'accès (laissez « read-only » car ESIA n'utilise pas le write).
- **View** : Choisissez la vue que vous souhaitez utiliser avec cette communauté.

Ensuite, cliquez sur « Apply ».

Voilà, SNMP est maintenant configuré pour les versions v1 et v2c.

N'oubliez pas de cliquer sur « Save » en haut à droite. Sinon votre configuration sera perdue après un reboot du switch.

|        |                                         |              |             |     | Save Help   Logo |  |  |  |  |  |  |  |
|--------|-----------------------------------------|--------------|-------------|-----|------------------|--|--|--|--|--|--|--|
| Setup  | Community Group User Trap               | /iew         |             |     |                  |  |  |  |  |  |  |  |
| م      | Community Name 🗸 Search Advanced Search |              |             |     |                  |  |  |  |  |  |  |  |
|        | Community Name                          | Access Right | MIB View    | ACL | Operation        |  |  |  |  |  |  |  |
| 🗌 esia |                                         | Read only    | ViewDefault |     | 😰 🗓              |  |  |  |  |  |  |  |
|        |                                         |              |             |     |                  |  |  |  |  |  |  |  |
|        | Add Delete Selected                     |              |             |     |                  |  |  |  |  |  |  |  |
|        |                                         |              |             |     |                  |  |  |  |  |  |  |  |

Pour plus de détails : Support HP - Voir le tuto configurer SNMP v1/v2c.

### Si vous souhaitez configurer SNMP v3

Il n'est pas nécessaire d'utiliser SNMP v3 avec ESIA. Néanmoins, si vous souhaitez l'activé sachez que dans ESIA vous ne pouvez configurer vos nœuds en SNMP v3 que via un ajout manuel (Voir Ajouter des nœuds manuellement). Via un scan du réseau, on ne peut configurer qu'en v1 ou v2c.

Dans l'onglet « Group » :

| Setup | Community Group User                | Trap View      |                   |            |             |               |  |  |  |  |  |  |
|-------|-------------------------------------|----------------|-------------------|------------|-------------|---------------|--|--|--|--|--|--|
| ٩     | Group Name 🗸 Search Advanced Search |                |                   |            |             |               |  |  |  |  |  |  |
|       | Group Name                          | Security Level | Read View         | Write View | Notify View | ACL Operation |  |  |  |  |  |  |
|       |                                     |                |                   |            |             |               |  |  |  |  |  |  |
|       |                                     |                | Add Delete Select | sted       |             |               |  |  |  |  |  |  |

Cliquez sur « Add ». De nouveaux champs apparaissent :

Last update: 2023/05/04 07:47

| Setup Community Group User Trap               | View                |
|-----------------------------------------------|---------------------|
| Add SNMP Group                                |                     |
| Group Name                                    | esia *(1-32 Chars.) |
| Security Level                                | NoAuth/NoPriv 🗸     |
| Read View                                     | ViewDefault V       |
| Write View                                    | v                   |
| Notify View                                   | <b>v</b>            |
| ACL                                           | (2000-2999)         |
| Items marked with an asterisk(*) are required |                     |
|                                               | Apply Cancel        |

- Group Name : Donnez un nom au groupe.
- Security Level : Choisissez le mode de sécurité.
  - NoAuth/NoPriv : pas de sécurité.
  - Auth/NoPriv : authentification par user et mot de passe.
  - Auth/Priv : authentification par user et mot de passe + communication chiffrée.
- **Read View, Write View, Notify View** : Choisissez la vue à utiliser pour les accès en « Read, Write et Notify » (ici nous utilisons la « ViewDefault » uniquement en Read).

Ensuite, cliquez sur « Apply ».

Dans l'onglet « User » :

| Setup | Setup Community Group User Trap View |            |                     |              |     |           |  |  |  |  |  |  |  |
|-------|--------------------------------------|------------|---------------------|--------------|-----|-----------|--|--|--|--|--|--|--|
| ۹.    | User Name V Search Advanced Search   |            |                     |              |     |           |  |  |  |  |  |  |  |
|       | User Name                            | Group Name | Authentication Mode | Privacy Mode | ACL | Operation |  |  |  |  |  |  |  |
|       |                                      |            | Add Delete Selected |              |     |           |  |  |  |  |  |  |  |

Cliquez sur « Add ». De nouveaux champs apparaissent :

| Setup       | Community           | Group          | User | Trap | View |  |  |  |                  |         |                |
|-------------|---------------------|----------------|------|------|------|--|--|--|------------------|---------|----------------|
| Add SNMP    | dd SNMP User        |                |      |      |      |  |  |  |                  |         |                |
| User Name   |                     |                |      |      |      |  |  |  | esia             |         | *(1-32 Chars.) |
| Security Le | vel                 |                |      |      |      |  |  |  | NoAuth/NoPriv    | ~       |                |
| Group Nam   | ie                  |                |      |      |      |  |  |  | esia ( NoAuth/No | Priv) 🗸 |                |
| Authenticat | ion Mode            |                |      |      |      |  |  |  | MD5              | ~       |                |
| Authenticat | ion Password        |                |      |      |      |  |  |  |                  |         | (1-64 Chars.)  |
| Confirm Au  | thentication Passw  | vord           |      |      |      |  |  |  |                  |         | (1-64 Chars.)  |
| Privacy Mo  | de                  |                |      |      |      |  |  |  | DES56            | ~       |                |
| Privacy Pas | ssword              |                |      |      |      |  |  |  |                  |         | (1-64 Chars.)  |
| Confirm Pri | vacy Password       |                |      |      |      |  |  |  |                  |         | (1-64 Chars.)  |
| ACL         |                     |                |      |      |      |  |  |  |                  |         | (2000-2999)    |
| ltems marke | d with an asterisk( | *) are require | d    |      |      |  |  |  |                  |         |                |
|             |                     |                |      |      |      |  |  |  | Apply            | Cancel  |                |

• User Name : Donnez un nom a l'utilisateur.

- Security Level : Choisissez le mode de sécurité.
- **Group Name** : Choisissez le nom du groupe (celui créer précédemment et lier à la vue que vous souhaitez utiliser).
- **Authentification Mode** : Si le mode de sécurité « Auth » est sélectionné, choisissez l'algorithme de Hash à utiliser (MD5 ou SHA).
- Authentification Password : Tapez un mot de passe pour l'authentification. Confirmez le mot de passe.
- **Privacy Mode** : Si le mode de sécurité « Priv » est sélectionné, choisissez le mode de chiffrement (DES56, AES128 ou 3DES).
- **Privacy Password** : Tapez un mot de passe pour le chiffrement. Confirmez le mot de passe.

Ensuite, cliquez sur « Apply ».

Voilà, SNMP est maintenant configuré pour la version v3.

**N'oubliez pas de cliquer sur « Save » en haut à droite.** Sinon votre configuration sera perdue après un reboot du switch.

|                                                                   |                             |               |                             |     | Save Help   Log |  |  |  |  |  |  |  |
|-------------------------------------------------------------------|-----------------------------|---------------|-----------------------------|-----|-----------------|--|--|--|--|--|--|--|
| Setup Co                                                          | community Group User Trap V | ïew           |                             |     |                 |  |  |  |  |  |  |  |
| O_         Community Name          Search         Advanced Search |                             |               |                             |     |                 |  |  |  |  |  |  |  |
|                                                                   | Community Name              | Access Right  | MIB View                    | ACL | Operation       |  |  |  |  |  |  |  |
| esia                                                              |                             | Read only     |                             | 😰 🗓 |                 |  |  |  |  |  |  |  |
|                                                                   |                             |               |                             |     |                 |  |  |  |  |  |  |  |
|                                                                   |                             | Add           | Delete Selected             |     |                 |  |  |  |  |  |  |  |
| esia                                                              | Community value             | Read only Add | ViewDetault Delete Selected | AUL |                 |  |  |  |  |  |  |  |

# **Plus d'information**

Support HP - Voir le tuto configurer SNMP v3.

Pour plus d'informations sur les Switchs HP-1910 : Voir le support HP-1910.

From: https://wiki.esia-sa.com/ - **Esia Wiki** 

Permanent link: https://wiki.esia-sa.com/snmp/snmp\_hp\_1910

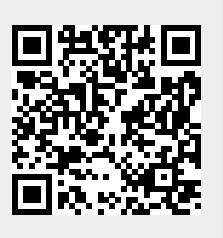

Last update: 2023/05/04 07:47